برای اینکه دیتابیس در نرم افزار sql سیستم شما قرار گیرد راههای زیر وجود دارد:

- اجرای اسکریپت
  - اتچ دیتابیس
- ری استور فایل بک آپ

روش اول: نحوه اجرای اسکریت ساخت دیتابیس:

در این روش شما باید یک فایل با پسوند sql داشته باشید. خوبی این روش این است که اگر نسخه شما با نسخه ای که دیتابیس روی آن ساخته شده باشد سازگار نباشد زیاد تداخلی ایجاد نمی شود.

- گام اول: باز کردن نرم افزار sql
- ابتدا وارد نرم افزار اس کیو ال شوید.

گام دوم: انتخاب اسکریپت

در نرم افزار sql از منوی file گزینه open و سپس گزینه file را کلیک کنید. حالا از کامپیوتر خود فایل با پسوند sql را انتخاب و open کنید.

گام سوم: اجرا اسکریپت

اسکریپت ساختاری بصورت زیر دارد.

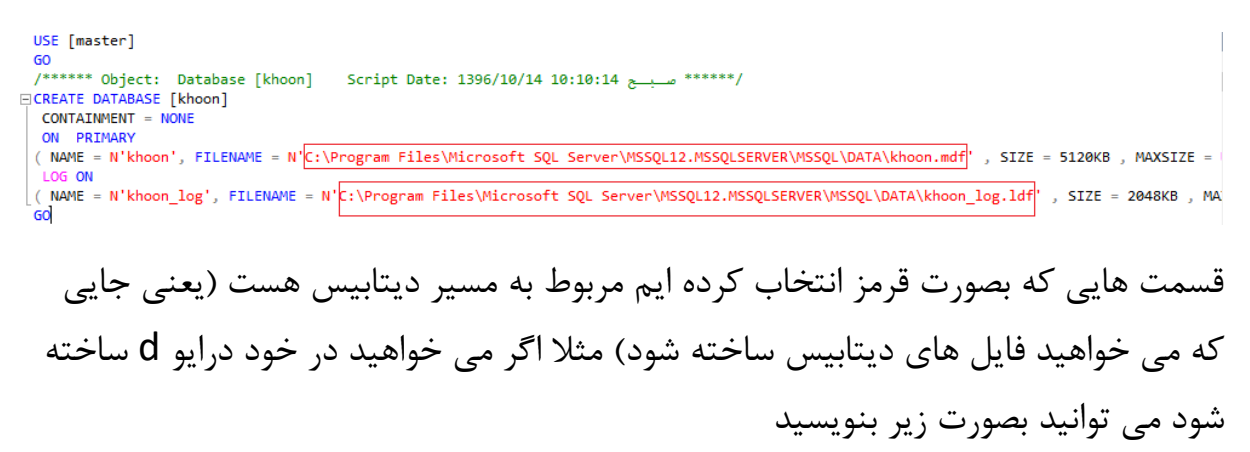

اگر بصورت زیر بنویسید در خود درایو d ساخته می شود.

USE [master] GO /\*\*\*\*\*\* Object: Database [khoon] Script Date: 1396/10/14 10:10:14 → \*\*\*\*\*\*/ □CREATE DATABASE [khoon] CONTAINMENT = NONE ON PRIMARY ( NAME = N'khoon', FILENAME = N'D:\khoon.mdf', SIZE = 5120KB, MAXSIZE = UNLIMITED, FILEGROWTH = 1024KB ) LOG ON ( NAME = N'khoon\_log', FILENAME = N'D:\khoon\_log.ldf', SIZE = 2048KB, MAXSIZE = 2048GB, FILEGROWTH = 10%) GO

## حالا برای اجرا روی گزینه Execute بصورت زیر کلیک نمایید.

| <u>D</u> ebu | ıg <u>I</u> | ools         | <u>N</u> | <u>/</u> ind | ow           | <u>H</u> elp | р |   |                |   |
|--------------|-------------|--------------|----------|--------------|--------------|--------------|---|---|----------------|---|
| Query        | D           | <b>B</b>     | <b>1</b> | 5            | 8            | Ð            | Ē |   | <del>າ</del> - | C |
| •            | 🥊 E         | <u>x</u> ecu | ute      |              | <u>D</u> ebu | ug           |   | ~ | 30             | e |

بعد از اینکار فایل دیتابیس ساخته می شود.

گام چهارم: رفرش دیتابیس

حالا روی database در سمت چپ کلیک راست کنید و سپس گزینه refresh را کلیک کنید.

| 📄 📄 Databases |          |                                |
|---------------|----------|--------------------------------|
| 🕀 🚞 Syster    |          | New Database                   |
| 🕀 🚞 Datab     |          | Attach                         |
| 🕀 间 Bank      |          |                                |
| 🖽 🧻 bimar     |          | Restore Database               |
| 🕀 🧻 charit    |          | Restore Files and Filegroups   |
| 🕀 间 Charit    |          | Deploy Data-tier Application   |
| 🕀 间 darma     |          | Depioy Data del Applicationili |
| 🕀 🧻 Image     |          | Import Data-tier Application   |
| 표 间 jaygał    |          | Start PowerShell               |
| 🗄 间 kheyri    |          |                                |
| 🗄 🧻 khoor     |          | Reports •                      |
| 🕀 🧻 madre     | <b>_</b> | Refresh                        |
| 🖂 📔 mvan      | L        |                                |

**روش دوم اتچ دیتابیس** در این روش باید دو فایل با پسوندهای mdf و ldf داشته باشید. گام اول: کلیک روی دکمه attach

برای اینکار باید روی کلمه database کلیک راست کنید و سپس گزینه attach را بزنید.

| New Database                 |
|------------------------------|
| Attach                       |
| Restore Database             |
| Restore Files and Filegroups |
| Deploy Data-tier Application |
| Import Data-tier Application |
| Start PowerShell             |
| Reports >                    |
| Refresh                      |

گام دوم: انتخاب فایل mdf

حالا در فرم زیر روی دکمه add کلیک کنید و فایل با پسوند mdf را از سیستم خود انتخاب کنید در آخر ok کنید.

| 间 Attach Databases                                                        |                      |           |         |               | _         |                | Х    |
|---------------------------------------------------------------------------|----------------------|-----------|---------|---------------|-----------|----------------|------|
| Select a page                                                             | 🔄 Script 🔻 🚺 Help    |           |         |               |           |                |      |
|                                                                           | Databases to attach: |           |         |               |           |                |      |
|                                                                           | MDF File Location    |           |         | Database Name | Attach As | 1              | C    |
|                                                                           | <                    |           |         |               |           |                | >    |
|                                                                           | Database details:    |           |         | <u>A</u> dd   |           | <u>R</u> emove |      |
|                                                                           | Original File Name   | File Type | Current | File Path     | Mercado   |                |      |
| Connection                                                                |                      | The Type  | Conchi  |               | meaadge   |                |      |
| Server:<br>Connection:<br>SERVER\ara<br><u>View connection properties</u> |                      |           |         |               |           |                |      |
| Progrees                                                                  |                      |           |         | Add Catalog   |           | Remove         |      |
| Ready                                                                     |                      |           |         |               |           |                |      |
|                                                                           |                      |           |         |               | ОК        | Cance          | ł .: |

گام سوم: رفرش دیتابیس

حالا روی database در سمت چپ کلیک راست کنید و سپس گزینه refresh را کلیک کنید.

|   | Databases |                              | 1 |
|---|-----------|------------------------------|---|
| + | 🚞 Syster  | New Database                 |   |
| + | 🚞 Datab   | Attach                       | _ |
| + | 间 Bank    | Attachin                     |   |
| + | 间 bimar   | Restore Database             |   |
| + | 🧻 charit  | Restore Files and Filegroups |   |
| + | 🧻 Charit  | Deploy Data-tier Application |   |
| + | 🧻 darma   |                              |   |
| + | 🧻 Image   | Import Data-tier Application |   |
| + | 🧻 jaygał  | Start PowerShell             |   |
| + | 间 kheyri  |                              |   |
| + | 间 khoor   | Reports                      | • |
| + | 间 madre   | Refresh                      |   |
|   | i novan   |                              |   |

روش سوم: ری استور بک آپ

در این روش یک فایل با نام bak باید داشته باشید.

گام اول: کلیک روی گزینه restore

در این روش روی کلمه datatabse کلیک راست نموده و گزینه restore را بزنید.

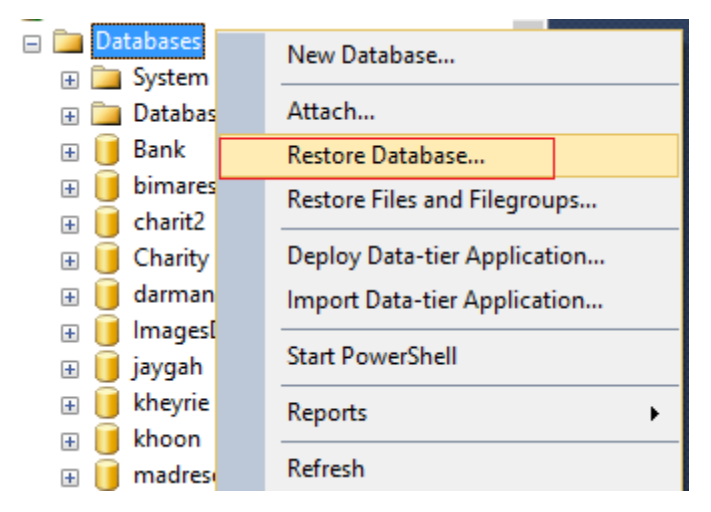

گام دوم: انتخاب device

حالا روی گزینه device کلیک کنید و سپس روی دکمه ... کلیک کنید.

| Restore Database -                     |                                           |                                          |           |        |        |          |          |           |          | _          |         | ×      |
|----------------------------------------|-------------------------------------------|------------------------------------------|-----------|--------|--------|----------|----------|-----------|----------|------------|---------|--------|
| 🔞 No backupset selected to be res      | stored.                                   |                                          |           |        |        |          |          |           |          |            |         |        |
| Select a page                          | Script 👻                                  | 📑 Help                                   | 0         |        |        |          |          |           |          |            |         |        |
| General                                | Source -<br>O Dat<br>O Det<br>Destination | abase:<br>vice:<br>Databa:<br>on<br>ase: | ]<br>;e:  |        |        |          |          |           |          |            |         | ~<br>~ |
|                                        | Restor<br>Restore p                       | e to:<br>Ian                             |           |        |        |          |          |           |          |            | Timelin | ie     |
|                                        | Restore                                   | Name                                     | Component | Type S | Gerver | Database | Position | First LSN | Last LSN | Checkpoint | LSN     | Full L |
| Connection<br>. [SERVER\ara]           |                                           |                                          |           |        |        |          |          |           |          |            |         |        |
| View connection properties<br>Progress |                                           |                                          |           |        |        |          |          |           |          |            |         |        |
| Ready                                  |                                           |                                          |           |        |        |          |          |           |          | Verify Ba  | ckup N  | ledia  |
|                                        |                                           |                                          |           |        |        |          |          | ОК        | Ca       | ncel       | Hel     | р      |

## گام سوم: حالا کلیک روی دکمه add

حالا در پنجره به شکل پایین روی دکمه add کلیک کنید. و فایل با پسوند bak را کلیک کنید. فایل را پیدا کنید و ok کنید/

| Select backup devices                |                                   | -      |    |             | ×  |
|--------------------------------------|-----------------------------------|--------|----|-------------|----|
| Specify the backup media and its loc | ation for your restore operation. |        |    |             |    |
| Backup media type:                   | File                              | ~      |    |             |    |
| Backup media:                        |                                   |        |    |             |    |
|                                      |                                   |        |    | Add         |    |
|                                      |                                   |        |    | <u>7</u> uu |    |
|                                      |                                   |        | R  | emove       |    |
|                                      |                                   |        | Co | ontents     |    |
|                                      |                                   |        |    | -           |    |
|                                      |                                   |        |    |             |    |
|                                      |                                   |        |    |             |    |
|                                      |                                   |        |    |             |    |
|                                      |                                   |        |    |             |    |
|                                      |                                   |        | _  |             | _  |
|                                      | <u>O</u> K (                      | Cancel |    | Help        |    |
|                                      |                                   |        |    |             | .: |

نحوه اتصال ديتابيس به ويژوال استديو

## نحوه اتصال دیتابیس در پروژه های وب فرم

در این قسمت ابتدا باید نام سرور را پیدا کنید. برای پیدا کردن برنامه sql را باز کنید تا فرمی همانند زیر نمایش داده شود.

| el Connect to Server      |                        |        |  |  |  |  |  |  |  |
|---------------------------|------------------------|--------|--|--|--|--|--|--|--|
| Microsoft SQL Server 2014 |                        |        |  |  |  |  |  |  |  |
| Server type:              | Database Engine        | ~      |  |  |  |  |  |  |  |
| <u>S</u> erver name:      |                        | ~      |  |  |  |  |  |  |  |
| <u>A</u> uthentication:   | Windows Authentication | ~      |  |  |  |  |  |  |  |
| <u>U</u> ser name:        | SERVER\ara             | $\sim$ |  |  |  |  |  |  |  |
| Password:                 |                        |        |  |  |  |  |  |  |  |
|                           | Remember password      |        |  |  |  |  |  |  |  |
|                           |                        |        |  |  |  |  |  |  |  |
| Connec                    | ct Cancel Help Option  | s >>   |  |  |  |  |  |  |  |

قسمت جلوی server name می شود نام سرور که در اینجا نقطه است.

حالا این را باید در قسمت محل کانکشن قرار دهید بصورت زیر.

Dim constr As String = "Data Source=.;Initial Catalog=khoon;Integrated Security=True"

در جلوی datasource باید نام سرور را قرار دهید، مثلا نام سرور ما نقطه بود پس جلوی datasource نقطه قرار دادیم.

نحوه اتصال دیتابیس در پروژه های تحت وب

در این پروژه ها باید فایل webconfig را باز کنید. و در این قسمت نحوه اتصال را وارد کنید.

<add name="hozeConnectionString" connectionString="Data Source=.\SQLEXPRESS;AttachDbFilename=D:\db\hoze.mdf;Integrated Security=True;Connect Timeout=30;User Instance=True"

providerName="System.Data.SqlClient" />

در جلوی attachdbfilename می توانید مسیر برنامه دیتابیس را مشخص کنید.